## **Time Management Tools in Canvas**

|                                  | Personalize your notifications by choosing h                                                                                                    | ow and how often you want to receive them.                                                                                                    |
|----------------------------------|----------------------------------------------------------------------------------------------------|----------------------------------------------------------------------------------------------------|
|                                  | <ul><li>Suggestions for 'notify right away': Due D</li><li>Optional but useful for 'notify right away':</li></ul>                                                                                         | ates, Announcements, Discussions<br>Grades, Submission Comment                                                                                                    |
| Notification<br>Preferences      | Account from left sidebar D Notifications D S                                                                                                    | Select your notification preferences                                                                                                    |
|                                  |                                                                                                    |                                                                                                    |
|                                  | <ul> <li>Keep track of due dates of assignments with</li> <li>Check/uncheck boxes for courses you'd l sidebar. Each course has a different color</li> <li>Change your view between week to mon</li> </ul> | in each course using your calendar.<br>ike to be displayed on your calendar from the right<br>r with its own due dates for assignments.<br>th based on your preference. |
| Calendar                         | Calendar from the left sidebar 🗆 Select prefe                                                                                                    | erred calendars on the right sidebar                                                                                                    |
|                                  |                                                                                                    |                                                                                                    |
| Ê                                | <ul> <li>Modules are outlines created by instructor<br/>Instructors are able to categorize files and</li> <li>Assignments are listed based on which a</li> </ul>                                          | rs to list assignments throughout the semester.<br>d assignments.<br>ssignment is due the earliest. Completed assignments                                               |
|                                  | are pushed to the bottom.                                                                                                    |                                                                                                    |
| Modules &<br>Assignments         | Select a course  Select Assignments/Modu                                                                                                    | lles from course sidebar                                                                                                    |
|                                  |                                                                                                    |                                                                                                    |
|                                  | <ul> <li>Utilize the syllabus created by your instructo</li> <li>Tip: Copy all due dates of assignments in don't forget.</li> <li>If you can't find your syllabus anywhere in</li> </ul>                  | r to have a timeline of all assignments and materials.<br>to your planner in the beginning of the semester so you<br>n Canvas, ask your instructor.                     |
| Course<br>Syllabus               | Select a course  Select Syllabus from cour                                                                                                    | se sidebar OR Select Files to look for syllabus                                                                                                    |
|                                  |                                                                                                    |                                                                                                    |
|                                  | <ul> <li>Instructors use announcements to relay in change in due dates, extra credit availabit</li> <li>Discussions are utilized by instructors for can be graded, depending on the instruct</li> </ul>   | mportant information regarding the course, such as<br>lity, etc.<br>students to discuss a topic from the course. Discussions<br>or.                                     |
| Announcements &                  | Select a course  Select Announcements/D                                                                                                    | scussions from course sidebar                                                                                                    |
| Discussions                      |                                                                                                    |                                                                                                    |
| μΞμ                              | To reach you personally, instructors or peers<br>messages that have been sent to or by you.<br>• Mark a message as unread when you are                                                                    | will message you through Canvas. Inbox holds all<br>e not prepared to reply to it yet. You won't forget as there                                                        |
|                                  | will be a notification on the Inbox icon on                                                                                                    | your Canvas sidebar.                                                                                                    |
| Inbox                            | Inbox from the left sidebar  Select message                                                                                                    | e                                                                                                    |
|                                  |                                                                                                    |                                                                                                    |
| <b>SISI </b> SAN JOSÉ STATE Peer |                                                                                                    | Peer Connections                                                                                                    |
|                                  |                                                                                                    | <u>peerconnections.sjsu.edu</u>                                                                                                    |